# 平安银行票据开放银行客户端操作手册

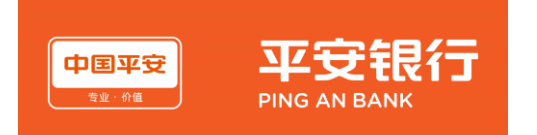

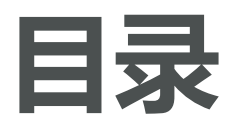

- 1、流程指引
- 2、需要材料
- 3、贴现询价
- 4、签约申请
- 5、贴现申请

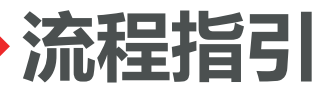

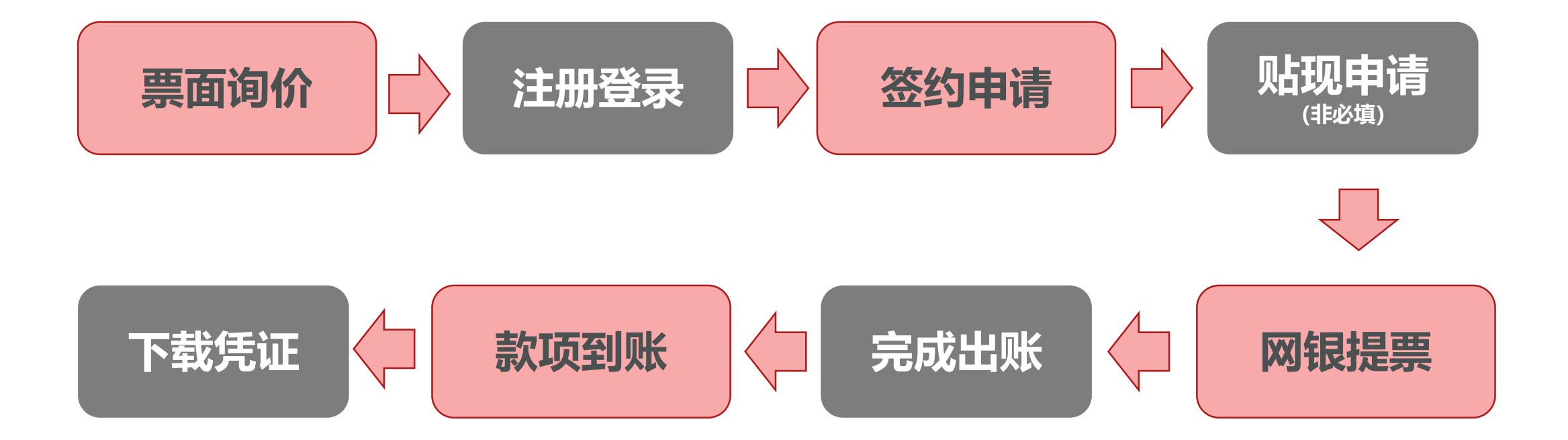

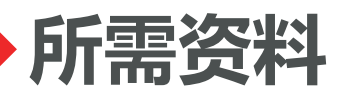

#### > 经办人基础信息 (姓名+手机号)

- > 营业执照原件或加盖公章的复印件
- > 法人身份证原件正反面或复印件加盖公章
- ▶ 提票网银信息
- > 资产负债表+利润表+现金流量表(如有)

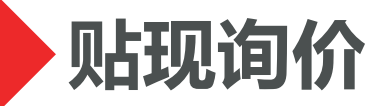

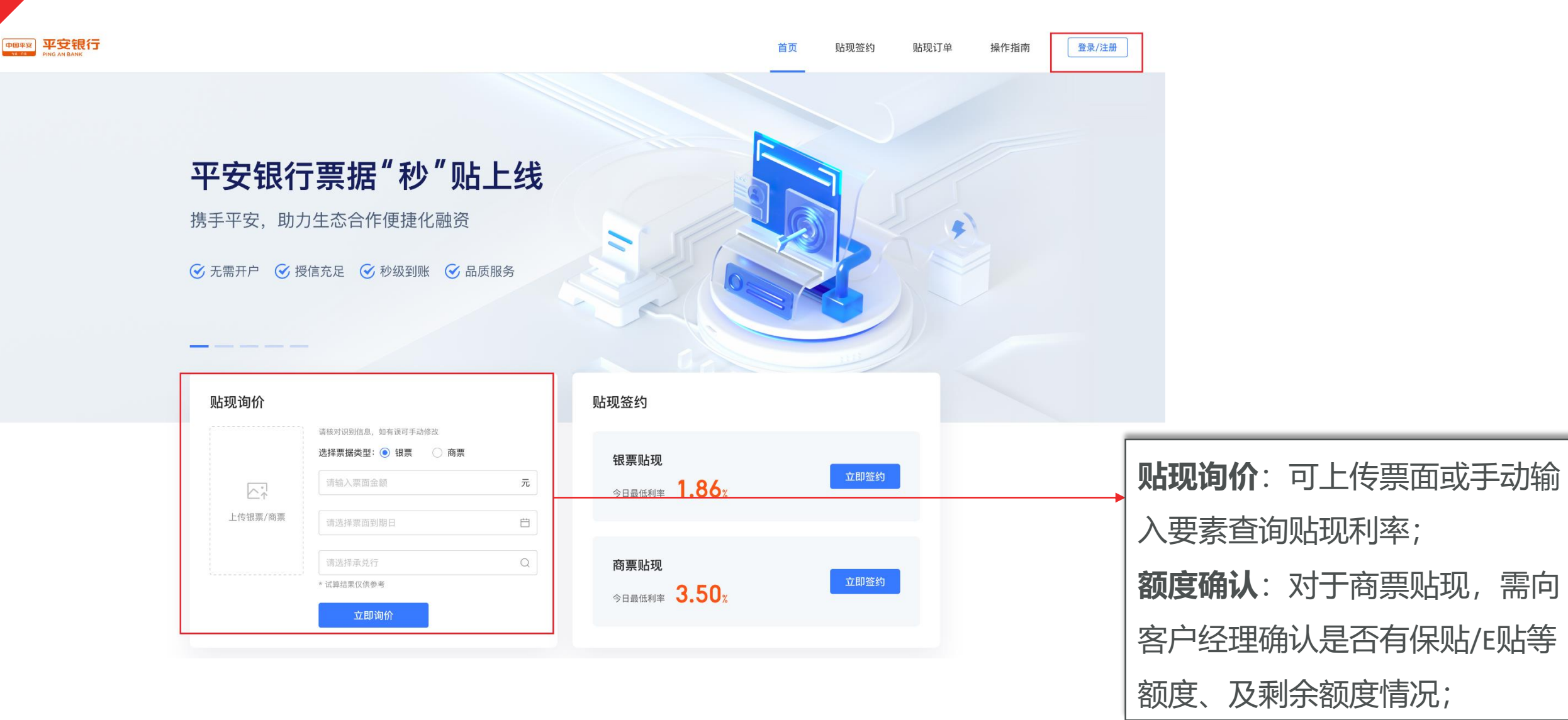

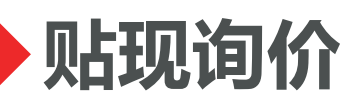

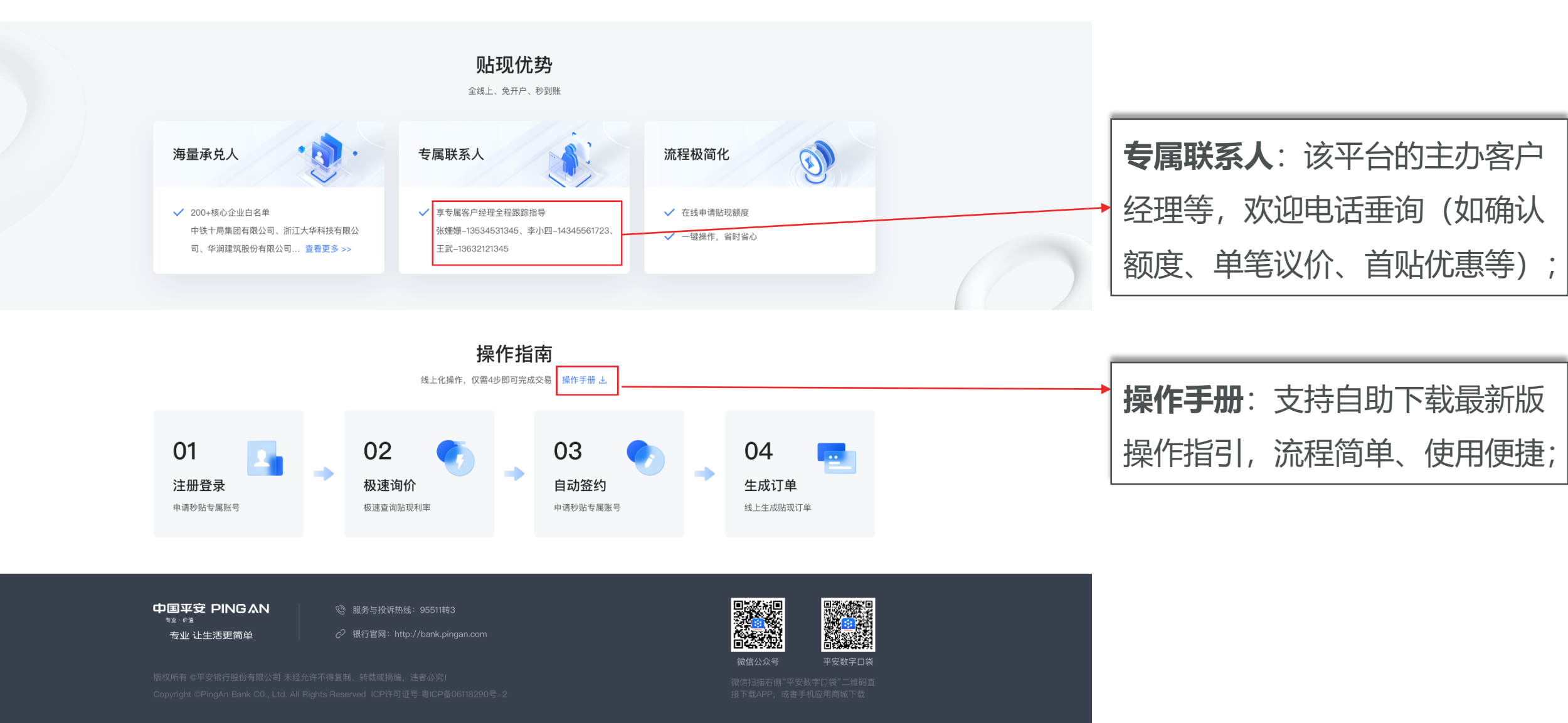

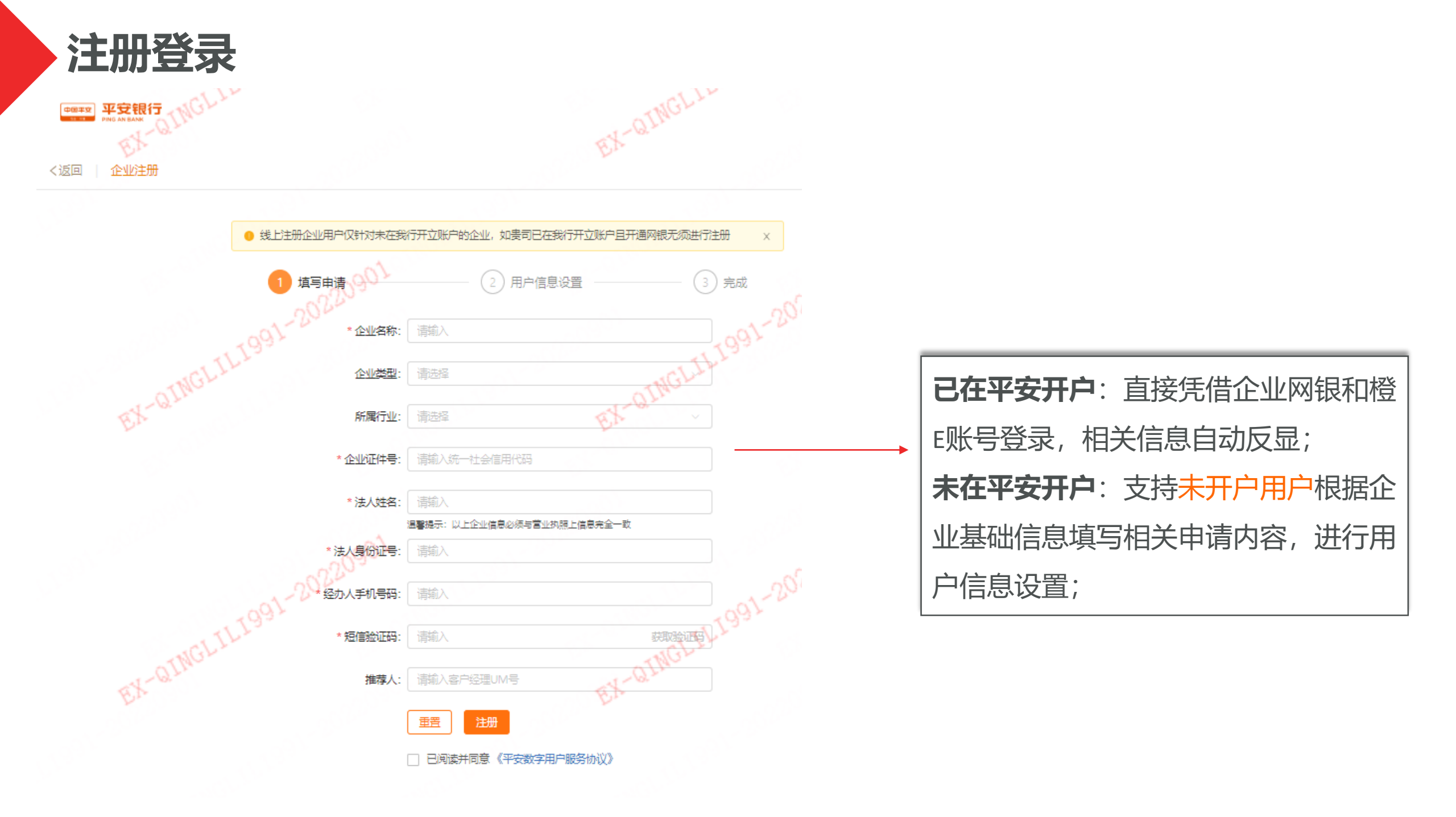

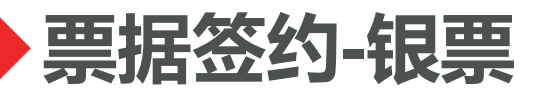

| 中的 AR BANK                                                   | 首页 贴现签约 贴现订单 操作                                   |                |
|--------------------------------------------------------------|---------------------------------------------------|----------------|
| <b>签约申请</b> 签约申请记录                                           |                                                   |                |
| 企业基本信息                                                       |                                                   |                |
| * 票据类型: 🝙 银票 🗌 商票                                            | ]                                                 | → 选择票据签约类型: 银票 |
| * 营业执照:<br>+<br>上传营业执照                                       |                                                   |                |
| 這上信頭体影色現方或2<br>* 企业名称:                                       | 善鲜红公室的复约件,且最大不超过10M<br>* 统一社会信用代码:                | 注册成功后,企业信息会反显  |
| * 国税纳税人识别号: 清極入                                              | * 地税纳税人识别号: 清藏入                                   |                |
| * 公司注册城市: 清选隆首/市                                             | * 注册地详细地址: 请输入                                    | 注册地详细地址需与营业执照一 |
| 経营評細地址: 〇 同王州地址<br>* 年度销售收入(元): 清幅入                          |                                                   | 致,经营地址按实际地址填写。 |
| 附件信息 若不上倚财务报表,最多可核额300万元;支持。                                 | 上传 xis、 xisx、 jpg、 png、 jpeg、 zip、 rar、 pdf 指式的文件 |                |
| 财务报表:<br>▲击或将文<br>● <sup>★</sup> <sup>★</sup> 一 <sup>★</sup> | 与票面上手的年度采购合同:<br>件捆獲到这里上传<br>可上時10M,文件数量50个       |                |

注: 银票签约额度有效期一年, 文持循环使用;

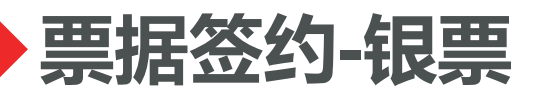

| 法人信息  |                   |                      |                        |                 |                            |
|-------|-------------------|----------------------|------------------------|-----------------|----------------------------|
|       | * 法人证件类型:         | 请选择                  | × ]                    |                 | <br>证件类型暂仅支持:个人身份证         |
|       | * 法人证件图片:         | +<br>人像面             | +<br>国業面               |                 | <b></b>                    |
|       |                   | 请上帝法人名下最新且有效的        | 9身份证别像,单张图片最大不         | 超过10M           |                            |
|       | * 法人姓名:           | 青龍入。                 |                        | * 法人证件号码:       |                            |
|       | * 法人联系城市:         | 请选择首/市               | ~                      | *联系地洋细地址: 请输入   |                            |
|       | * 法人证件到期日:        | 长期 非长期情选择            | Ċ                      |                 |                            |
| 控股股东信 | 息                 |                      |                        |                 |                            |
|       | * 控股股东类型:         | ● 个人 ◯ 企业            |                        | 控股股东: 〇〇〇 同法人信息 | <br><b>若控股股东为个人</b> ,可勾选与法 |
| L     | * 控股股东证件类型:       | 请选择                  | *                      |                 | 人信息一样或另输入信息;               |
|       | <u>控股股东证件图</u> 片: | + 人像面                | +                      |                 | <b>若控股股东为企业</b> ,则填写企业     |
|       |                   | 1.<br>通上(学校股股东名下最新目前 | 1.<br>1993的月份证影像,单张图片最 | 大不超过10M         | 营业执照信息;                    |
|       | * 控股股东姓名:         | 请输入                  |                        | * 控股股东证件号码: 請給入 |                            |
|       | * 控股股东联系城市:       | 请选择首/市               | ~                      | *联系地详细地址: 詞編入   |                            |
| *     |                   | □ 长期 (非长期清选择         | <b>_</b>               |                 |                            |

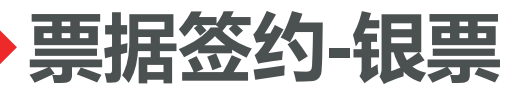

┃ 受益人信息 最多支持录入4组受益人信息(直接或间接拥有超过25%公司股权的自然人)

| 受益人 1                                    |                 | <b>当受益人与法人一样</b> ,可勾选该                |
|------------------------------------------|-----------------|---------------------------------------|
|                                          |                 | 顶,信息自动反显;                             |
|                                          |                 |                                       |
| 人俊面 国徽面                                  |                 | <b>当受益人与法人不同</b> ,须按要求                |
| 请上考法人名下最新且有效的易份证影像,单张图片更                 | 长不超过10M         | 填写受益人信息;                              |
| * 姓名:                                    | * 征件号码: 语输入     |                                       |
| *联系城市: 请选择首/市 >>>                        | *联系地详细地址: 清諭入   |                                       |
| *证件到期日: 长期 非长期清选择 口                      |                 |                                       |
| +新社                                      | 野益人             |                                       |
| ┃ 贴现账户信息 最多支持录入5组贴现账户信息,只能在贴现账户列表中发起贴现申请 |                 | □□□□□□□□□□□□□□□□□□□□□□□□□□□□□□□□□□□□□ |
| 见后现见长户 1                                 | -               | 录入5组信息,可按需配置。                         |
| * 贴现人账号: 清输入                             | * 贴现人名称: 请输入    |                                       |
| * 贴现人开户行名称: 请选择 Q                        | * 贴现人开户行行号:     |                                       |
| +12                                      | 动观长户            | 默认勾洗预约开户,可根据客户                        |
| 经办人信息                                    |                 |                                       |
| * 经办人姓名: 请输入                             | * 经办人手机号:   请输入 | 实际需求选择;                               |
| 预约开户申请                                   |                 | 如预约开户申请,将有专属客户                        |
|                                          |                 | 经理提供专享优质服务;                           |
| 🗆 已阅读并同意《企                               | 2信息采集使用授权书》     |                                       |

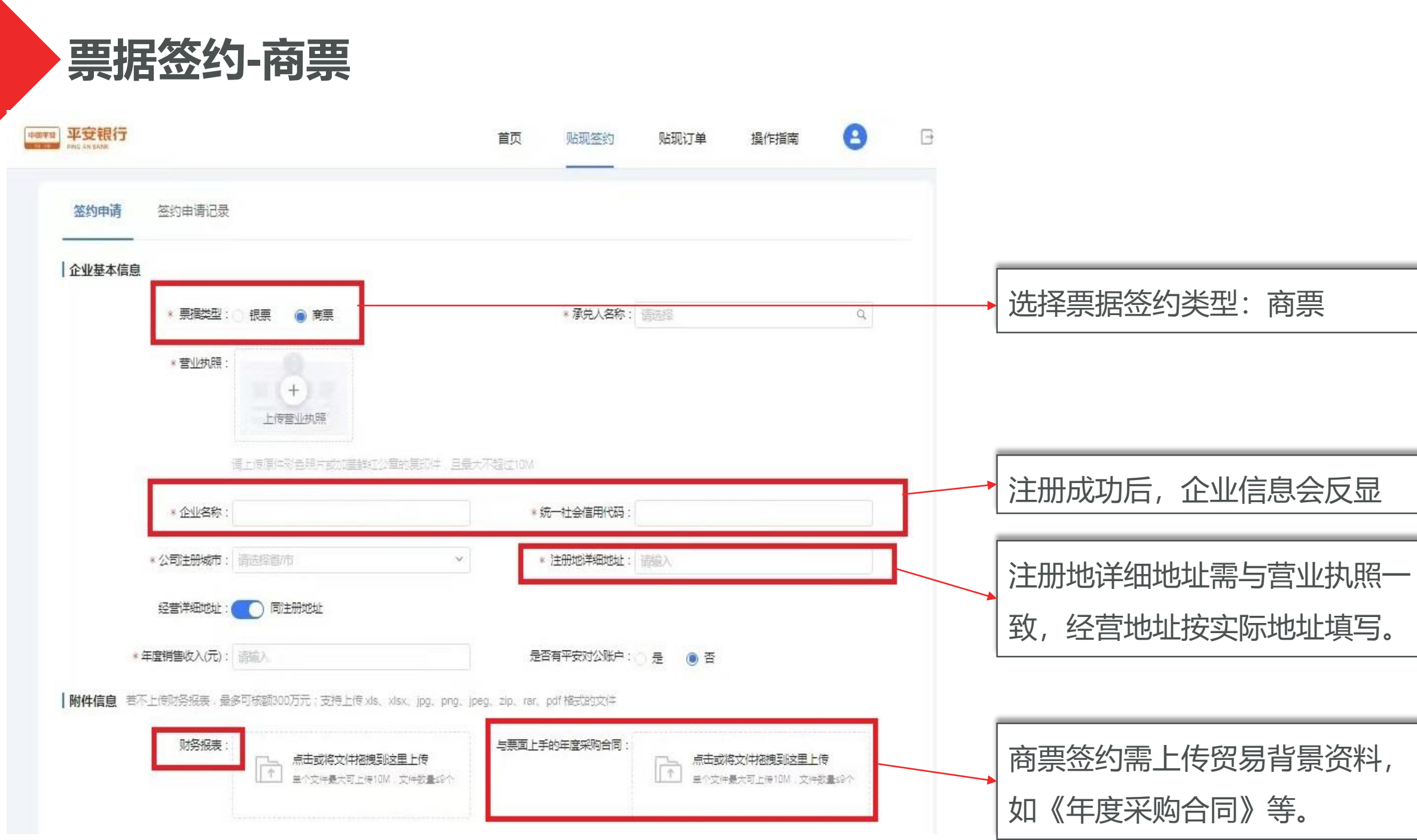

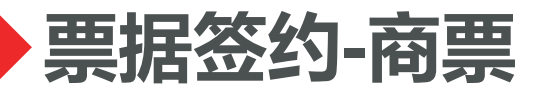

| ┃ <b>贴现账户信息</b> 最多支持录入5组贴现账户信息,只能在贴现账户列表中发起贴现时         | 请             |                              | 贴现账户为收款账户,最多支持 |
|--------------------------------------------------------|---------------|------------------------------|----------------|
| 贴现账户 1                                                 |               |                              | 录入5组信息,可按需配置。  |
| * 贴现人账号: 请输入                                           | * 贴现人名称: 请输入  |                              |                |
| * 贴现人开户行名称: 请选择                                        | ■ 點现人开户行行号:   |                              |                |
|                                                        | + 添加账户        |                              |                |
| 经办人信息                                                  |               |                              |                |
| * 经办人姓名: 请输入                                           | * 经办人手机号: 请输入 |                              | 默认勾选预约开户,可根据客户 |
|                                                        |               | 「宣善洋情」                       | 实际需求选择;        |
| 144以及我们的3)7号9一日的用作1(104以44日代公元)分百岁,6月日本16月11月          |               |                              | 如预约开户申请,将有专属客户 |
| 已阅读并同意                                                 |               | 经理提供专享优质服务;                  |                |
| 重                                                      | 提交            |                              |                |
|                                                        |               |                              |                |
| P国平安 PINGAN ③ 服务与投诉热线:95511续3   *12: m/di    专业 让生活更简单 |               |                              |                |
|                                                        | 「「「」          | 言:据右侧:平安数字口梁;二维证言<br>下表:010、 |                |

## 票据签约-申请记录查询

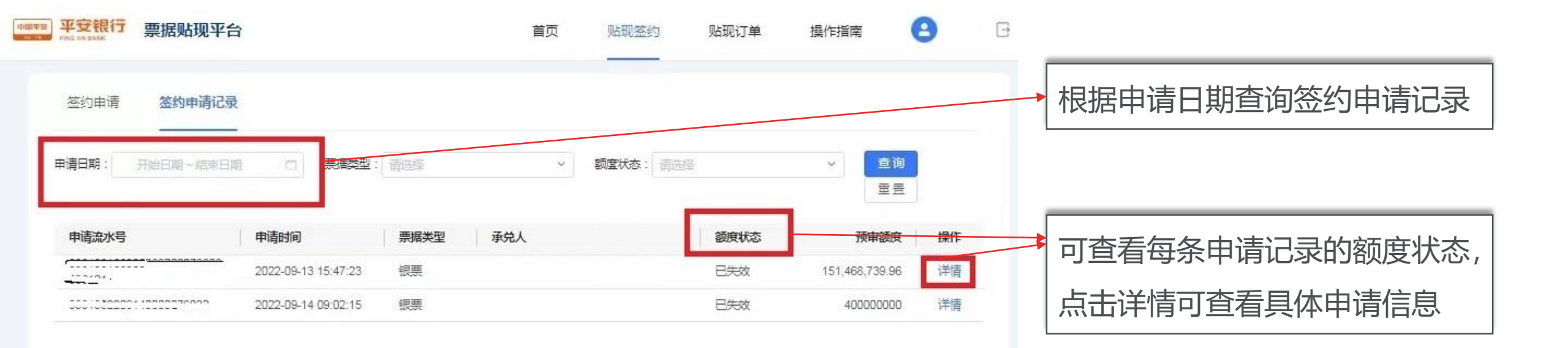

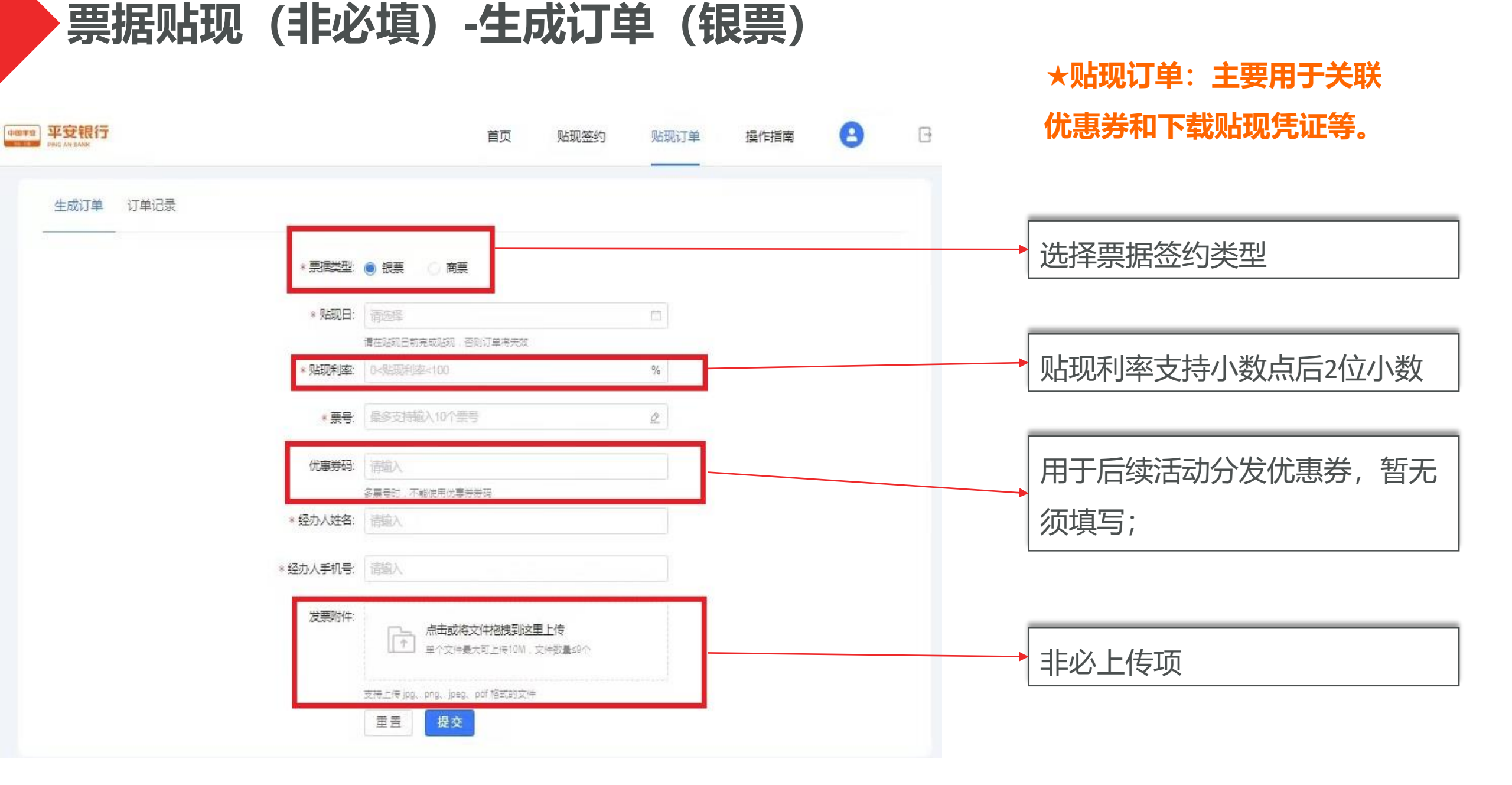

## 票据贴现(非必填)-生成订单(商票)

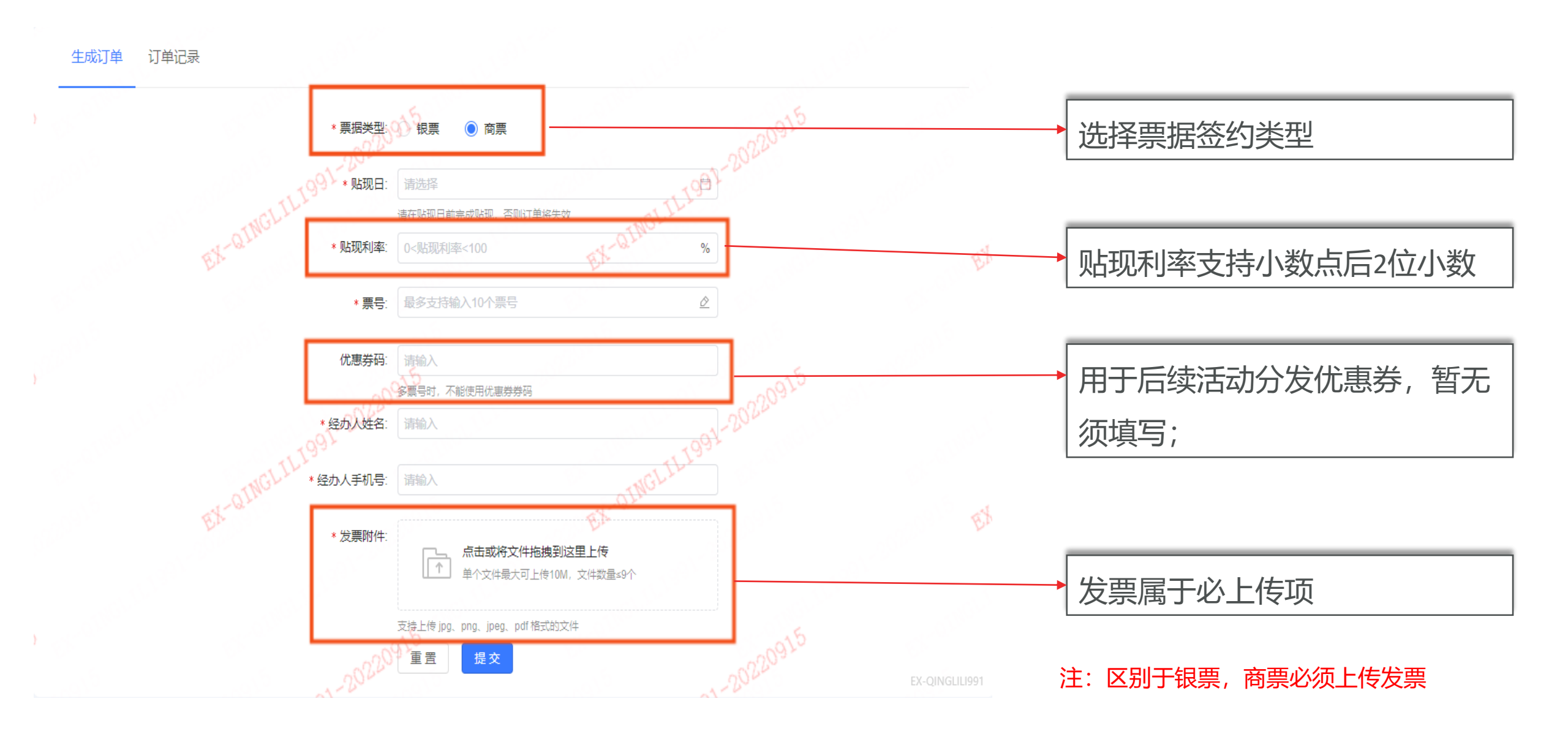

# 票据贴现(非必填)-订单记录查询

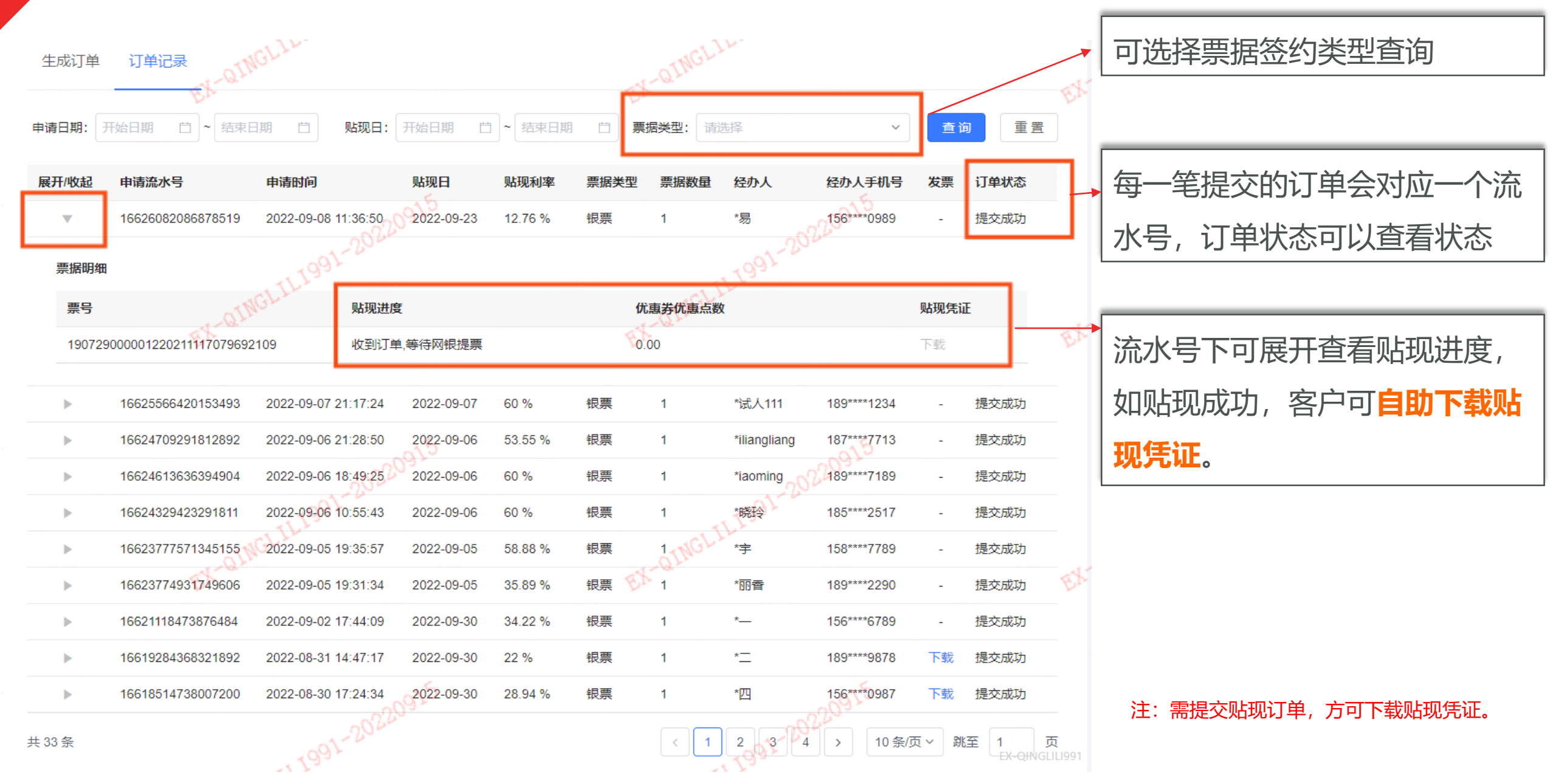

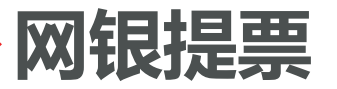

### > 平安网银用户:登录平安企业网银,直接提票;

他行网银用户:选择票据业务--电子票据--贴现等相关路径,进入业务发起通道; 清算方式:务必选择线下清算(或非票款兑付)

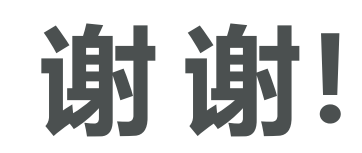

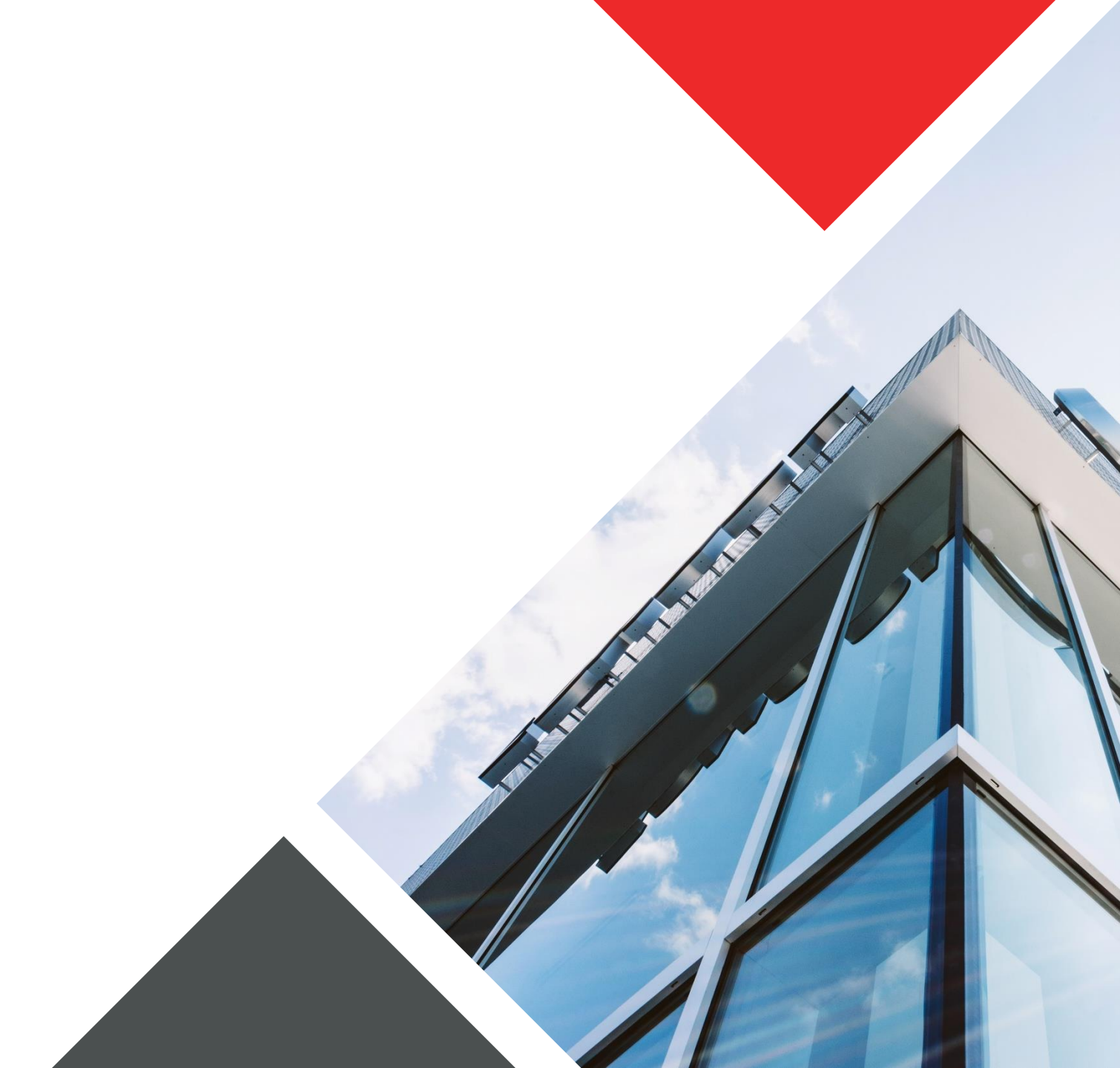